Supplement to Operating Instructions: BA00444C, BA00443C, BA00465C, BA00478C, BA01225C Products

# Operating Instructions Liquiline CM44x/R, Liquistation CSFxx, Liquiport 2010 CSP44

Communication via the HART protocol

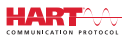

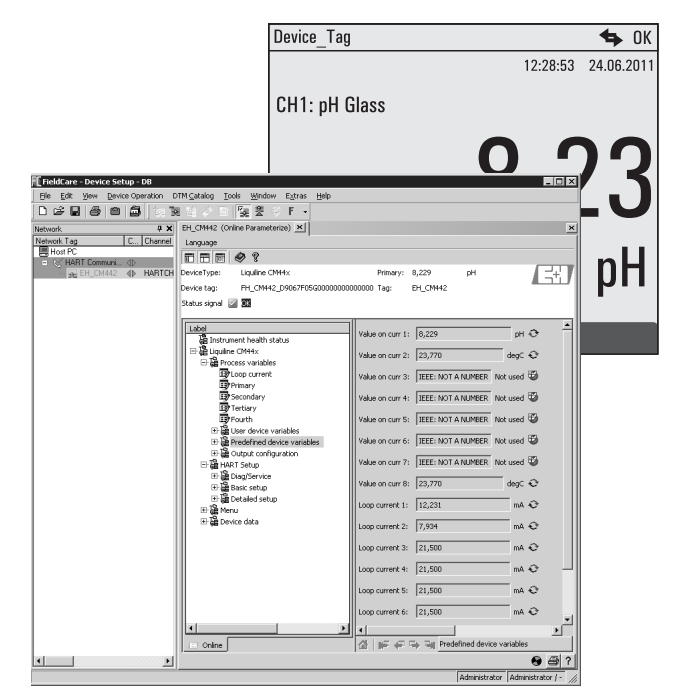

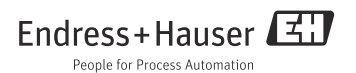

# Table of contents

| 1        | Documentation 4                 |
|----------|---------------------------------|
| 2        | HART protocol5                  |
| <b>3</b> | Wiring                          |
| 3.2      | Multidrop mode 9                |
| 4        | Operation10                     |
| 4.1      | Configuring the HART output 10  |
| 4.2      | Bus address 12                  |
| 4.3      | Tags 13                         |
| 4.4      | Device information 13           |
| 4.5      | Communication symbol 13         |
| 5        | Operation via device drivers14  |
| 5.1      | Device variables 14             |
| 5.2      | HART setup 16                   |
| 5.3      | Menu 19                         |
| 5.4      | Device data 22                  |
| 6        | Troubleshooting23               |
| 6.1      | Diagnostics messages 23         |
| 6.2      | Communication-related errors 25 |
| 7        | Technical data28                |
| 7.1      | Output signal 28                |
| 7.2      | Protocol-specific data          |
|          | 1                               |

# 1 Documentation

There are several parts to the Operating Instructions on the CD:

- Commissioning
- Operation & configuration
- Calibration
- Maintenance & diagnostics
- HART communication

# 2 HART protocol

HART (Highway Addressable Remote Transducer) is a standardized communication protocol for industrial fieldbuses.

The HART protocol enables field devices to communicate digitally with a process control system (PCS).

HART is an extension of the widely used 4/20 mA current loops that transmit measured variables by analog communication.

HART transmits data using the Bell 202 Frequency Shift Keying (FSK) standard to superimpose a high-frequency signal (± 0.5 mA) on the low-frequency analog signal (4 to 20 mA). Two-wire copper cables are usually used for data transmission. Digital communication (HART) can be used independently or in addition to analog data transmission. The maximum transmission distances depend on the network architecture and environmental conditions. HART only offers a short bandwidth and moderate response times. On the other hand, it can be used in industrial environments and an existing wiring system can be reused.

Applications of HART communication include remote-controlled:

- Process variable interrogation
- Parameter configuration
- Device diagnostics

# 3 Wiring

### 3.1 HART connection

#### 3.1.1 Device connection

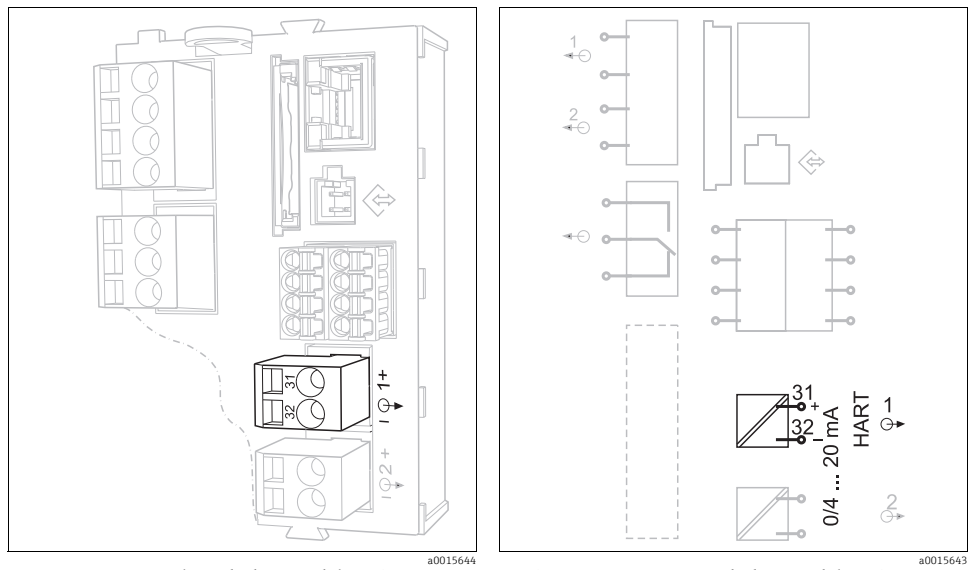

Fig. 1: HART terminals on the base module BASE H, L or E Fig. 2: HART connection on the base module BASE H, L or E

**HART** communication is **only** possible via the active **current output 1** of the base module. HART is not available via current output 2 of the base module or via another, optional extension module.

You only have HART functionality if you ordered it specifically with the device. You can also enable the HART functionality after purchasing the device by buying an activation code and entering it via the device software. For this purpose, please read the "Operation and configuration" manual.

It is only possible to have one fieldbus protocol active at any one time. If you had already enabled PROFIBUS or Modbus, these will be disabled when you enable HART.

#### 3.1.2 Connecting to a HART modem

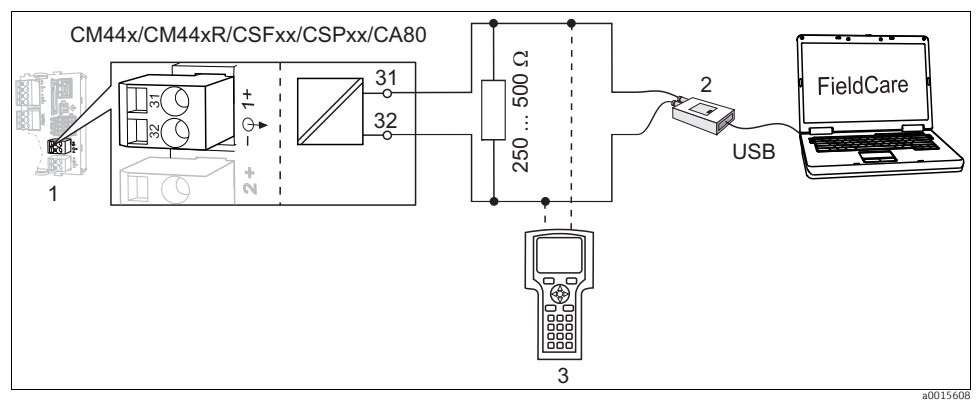

Fig. 3: HART via modem

- 1 Device module Base L, H or E: current output 1 with HART
- 2 HART modem for connecting to PC, e.g. Commubox FXA191 (RS232) or FXA195<sup>1)</sup> (USB)
- 3 HART handheld terminal

#### 3.1.3 Connecting to a HART modem with Bluetooth

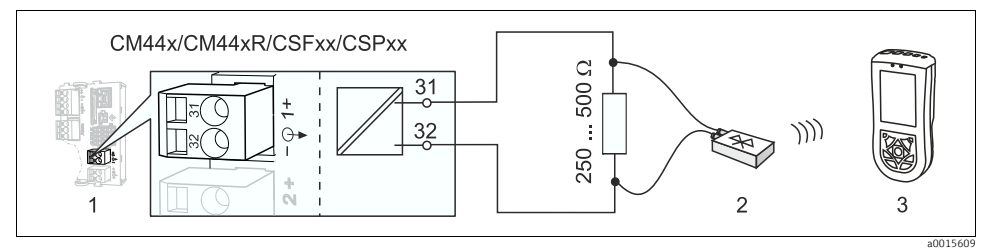

Fig. 4: HART via modem

- 1 Device module Base L, H or E: current output 1 with HART
- 2 VIATOR HART Bluetooth modem
- 3 Field Xpert SFX100 HART handheld terminal

<sup>1)</sup> Switch position "on" (substitute for resistor)

#### 3.1.4 Connecting to the FXA520 HART gateway

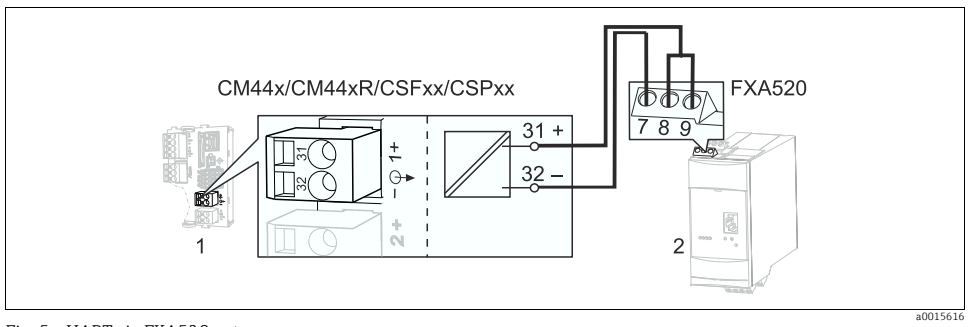

Fig. 5: HART via FXA520 gateway

- 1 Device module Base L, H or E: current output 1 with HART
- 2 HART FXA520 gateway

#### 3.1.5 Connecting to the SWA70 WirelessHART adapter

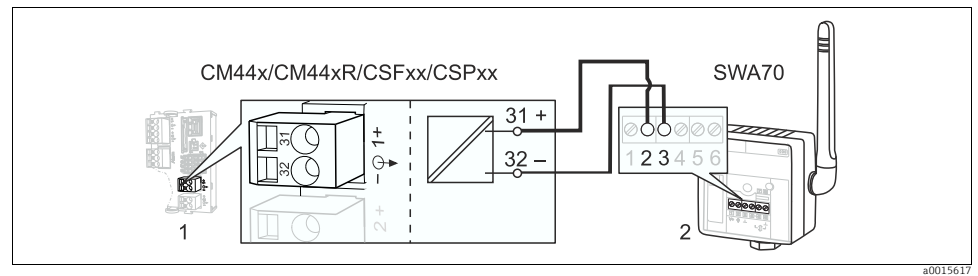

Fig. 6: Via WirelessHART adapter

- 1 Device module Base L, H or E: current output 1 with HART
- 2 SWA70 wireless HART adapter

### 3.2 Multidrop mode

Several HART devices are incorporated into one single current loop in the Multidrop mode. Here, analog signal transmission is disabled and the current output of each of the connected devices is fixed at 4 mA.

Different types of devices from different manufacturers can be incorporated into a multidrop network. However, never mix devices with an active current output (e.g. four-wire devices) and a passive current output (e.g. two-wire devices).

The maximum number of devices that are possible in a multidrop network depends on the device. If only **CM44x/R**-type devices are connected, then the **maximum is 15**.

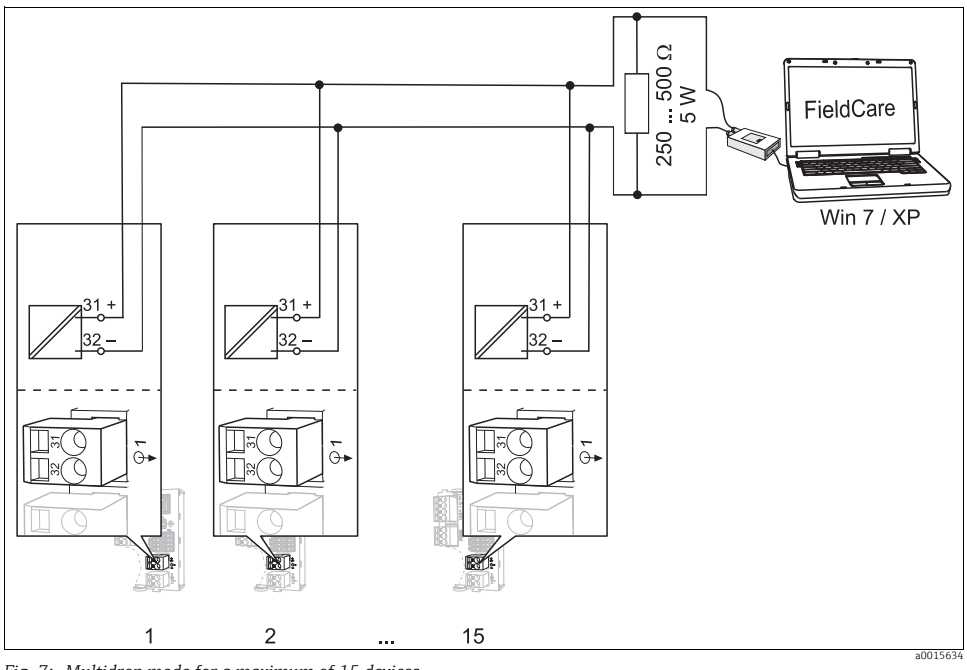

Fig. 7: Multidrop mode for a maximum of 15 devices 1 to 15 Bus address

Each device in the multidrop loop must have a bus address that is different from the bus addresses of the other devices. Ideally, assign addresses from 1 to 15 (it is possible to assign addresses from 1 to 63). Set the bus address either onsite via the device menu or using a HART handheld terminal.

The Multidrop mode is not enabled if the bus address is set to 0.

When the Multidrop mode is enabled, the current output menu is not available for the current output 1:1.

# 4 Operation

# 4.1 Configuring the HART output

The device platform is based on a modular multi-channel, plug&play sensor concept. For this reason, there is no general relationship between the sensor measured value and a device variable. The device variable is a kind of placeholder for measured values that can be retrieved through HART communication.

Any device variables that are not assigned a measured value return the value "NaN" (not a number) with the unit "not used" via HART. This corresponds to the factory setting of all the configurable device variables (0 to 15). The same applies for device variables 16 to 23 since the current outputs are not assigned to a measured value at the factory.

#### 4.1.1 User-defined device variables

There are 16 user-defined device variables (0 to 15) which can be configured as the user requires.

Once you have commissioned your device, you should configure at least one device variable via the onsite menu:

| Function                                                                                                    | Options                                                                                                    | Info                                                                                                    |  |
|----------------------------------------------------------------------------------------------------|----------------------------------------------------------------------------------------------------|----------------------------------------------------------------------------------------------------|--|
| Source of data                                                                                                    | Options <ul> <li>None</li> <li>User-defined measured variable</li> </ul> Factory setting None                                                                                                  | The sources of data on offer depend on your device<br>version. All the sensors and controllers connected to<br>inputs, along with mathematics functions and current<br>inputs, are available for selection. |  |
| Measured value                                                                                                    | Options     The measured value you can select depends on the option selected under "Source of data".       • Depends on the Source of data     Source of data".       Factory setting     None |                                                                                                    |  |
| A complete list of all the measured values that can be configured depending on the data source selected is provided in the SD01187C document, which is available on the CD. |                                                                                                    |                                                                                                    |  |

#### Path: Menu/Setup/Outputs/HART/Device variable 0 ... Device variable 15

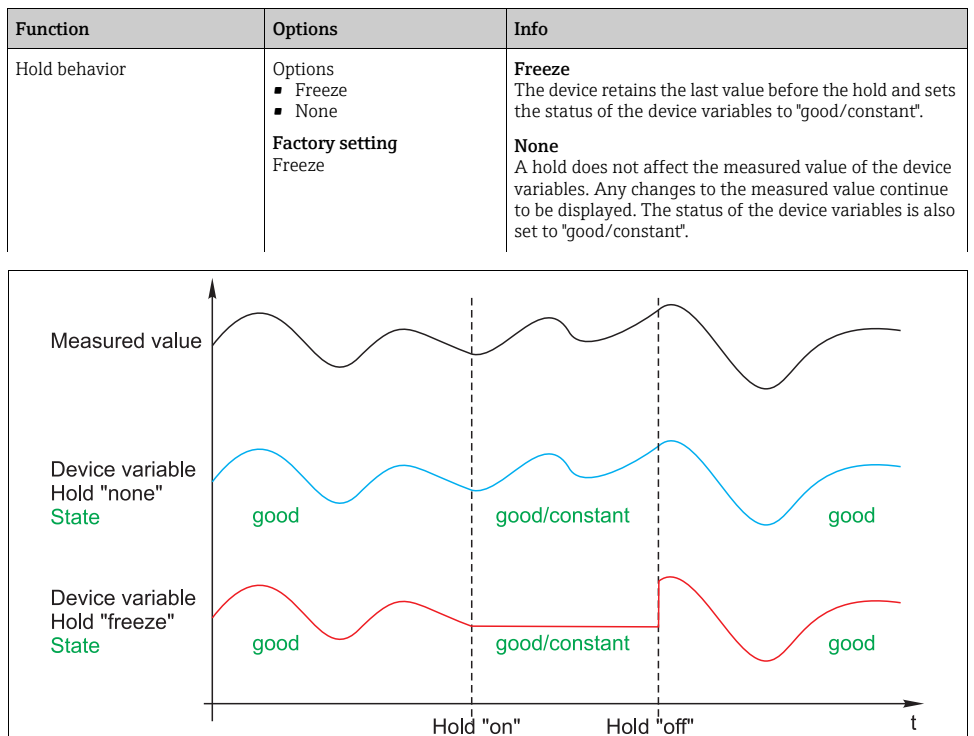

Path: Menu/Setup/Outputs/HART/Device variable 0 ... Device variable 15

Fig. 8: Hold behavior with HART communication

#### 4.1.2 Predefined device variables

There are also 16 other predefined device variables in addition to the user-defined variables:

- Device variables 16 to 23 are assigned to the measured values of current outputs 1 to 8<sup>2</sup>) In the Setup/Outputs/Current output menu, you decide which measured value from which specific data source is output via the current output.
- Device variables 24 to 31 are permanently assigned to the current values [mA] of current outputs 1 to 8.

<sup>2)</sup> The current output name is based on the following naming convention: "No. of device slot: No. of output", e.g. "1:1"

#### 4.1.3 Dynamic variables

Older control systems (HART 5) might not be able to display device variables. Such systems use "dynamic variables".

Four device variables are assigned to the dynamic variables. The default values are:

- PV = device variable 16 (measured value of current output 1)
- SV = device variable 17 (measured value of current output 2)
- TV = device variable 0
- QV = device variable 1

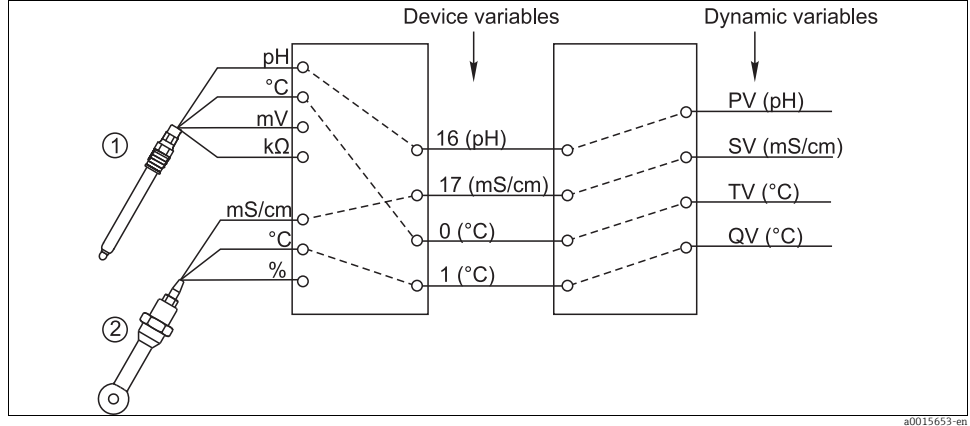

Fig. 9: Possible assignment of dynamic variables to device variables

The assignment of the dynamic variables to device variables can only be changed via HART communication (e.g. with FieldCare).

#### 4.2 Bus address

If Multidrop is active (Bus address > 0), the current at current output 1 is permanently set to 4 mA.

Here, it does not matter what function has been assigned to the output (measured value/controller etc.). Current simulation is no longer possible.

| Path: Menu/Setup/Ger                  | neral settings/Extend | ded setup/HART                        |
|---------------------------------------|-----------------------|---------------------------------------|
| I I I I I I I I I I I I I I I I I I I | <b>J</b>              | · · · · · · · · · · · · · · · · · · · |

| Function    | Options                                | Info                                                                                                    |
|-------------|----------------------------------------|----------------------------------------------------------------------------------------------------|
| Bus address | 0 to 63<br><b>Factory setting</b><br>0 | You can change the device address to integrate several<br>HART devices in a single network (Multidrop mode). |

If you reset the device to the factory settings (Diagnostics/Systemtest/Reset/Factory default), the bus address is not reset. Your setting is retained.

### 4.3 Tags

The software offers the user a range of tags (descriptor fields) which can be used to describe the device. Of these tags, only the "long tag" (Device tag) can be changed via onsite operation (Menu/Setup/General settings) and via the bus.

All the other tags can only be accessed via HART communication. In addition, these tags also use a limited character set (packed ASCII, only upper-case letters, numbers and selected special characters):

- "short tag" <sup>3</sup>) (8 characters), independent of the "long tag"
- Description (16 characters)
- Message (32 characters)
- Date
- Device number (integer, 0 to 16777215)

All the tags can have a value of some sort. The "short tag" is set to "EH\_[product root]" at the factory. The device serial number is also appended for the "long tag".

### 4.4 Device information

The following information can be retrieved via the "Diagnostics/System information/HART" menu:

- Bus address
- Unique address

The unique address is linked to the serial number and is used to address devices uniquely in a network.

- Manufacturer ID
- Device type Device code for CM44x, CM44xR, CSFxx or CSPxx
- Device revision
- Software revision

The device revision number can change if the base module is replaced. The software revision number can change if the software is updated.

### 4.5 Communication symbol

The communication symbol  $\Leftrightarrow$  appears on the display as soon as bus communication is active. It disappears approx. 2 seconds after bus communication has finished.

Many control systems use one HART channel alternately for several devices (e.g. 1 x HART for 8 devices on one common analog input module). In such instances, the symbol can flash instead of being displayed permanently.

<sup>3)</sup> FieldCare = "Instr. tag"

# 5 Operation via device drivers

The device cannot be configured entirely via HART communication. The device drivers available primarily provide a way of making the basic HART settings and displaying measured values and diagnostics information.

The menu structure is similar for all device drivers.

The following section describes the structure of the FC475 HART handheld terminal and provides screenshots for additional tools and drivers.

The handheld terminal is operated in English. For this reason, English software strings and screenshots are used. Other tools, such as FieldCare for example, support other languages and the language can be changed. To ensure comparability, however, the English screenshots are used here.

### 5.1 Device variables

All the device variables available are displayed in this menu. In addition, you can also change the assignment of user-defined and predefined device variables ( $\rightarrow \square 10$ ) to dynamic variables ( $\rightarrow \square 12$ ) and define units for variables 0-23.

| Function                    | Options                                                                                                   | Info                                                                                                    |  |  |
|-----------------------------|----------------------------------------------------------------------------------------------------|----------------------------------------------------------------------------------------------------|--|--|
| Current data                | Display only<br>• AI Loop current<br>• PV Primary<br>• SV Secondary<br>• TV Tertiary<br>• 4V Fourth (=QV) | Apart from the current loop current, the system also<br>displays the values of the dynamic variables currently<br>assigned in the set units.                                             |  |  |
| User device variables       | Display only<br>Device variable 0<br><br>Device variable 15                                               | The user-defined device variables are displayed in the corresponding units. Any device variables that are not defined are displayed with "NaN" as the value and "not used" for the unit. |  |  |
| Predefined device variables | Display only<br>Value on curr 1<br><br>Loop current 8                                                     | The predefined device variables are displayed in the corresponding units.                                                                                                    |  |  |
| Output configuration        | Options<br>PV is<br>SV is<br>TV is<br>QV is                                                               | You can change the assignment of the dynamic variables<br>here. In contrast, you can only change device variables<br>on the device via onsite operation.                                 |  |  |
| Set unit of device variable | Options<br>• Device variable 0<br>•<br>• Value on curr 8                                                  | Select a unit that suits the parameter. Otherwise an error message is displayed.                                                                                                    |  |  |

#### Sample screenshots

| ← ♡                    |               |         | X          |  |
|------------------------|---------------|---------|------------|--|
| Liquiline CM44x:EH_C   | M442          |         |            |  |
| Process variables      |               |         |            |  |
| 1 AI Loop current      | 12            | 2.119 n | nA         |  |
| 2 PV Primary           | 8.            | 11915   | H          |  |
| 3 SV Secondary         | 25.32000 degC |         |            |  |
| 4 TV Tertiary          | -70.6         | 0001 n  | ٧u         |  |
| 5 4V Fourth            | 125000.0      | 100000  | <b>k</b> 0 |  |
| 6 User device variabl  |               |         |            |  |
| 7 Predefined Device    |               |         |            |  |
| 8 Output configuration |               |         |            |  |
|                        |               |         | a0015669   |  |

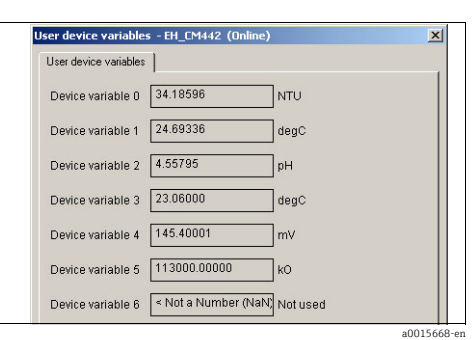

Fig. 10: Process variables on FC475

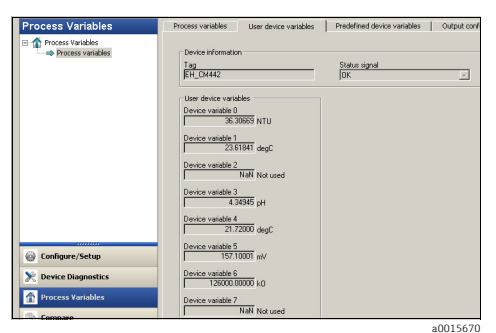

Fig. 12: Process variables with Emerson AMS

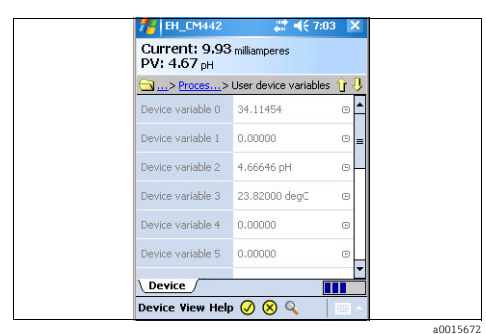

Fig. 14: User-defined variables with Field Xpert

Fig. 11: User-defined variables with Siemens PDM

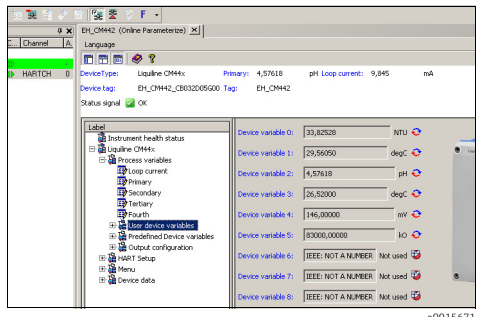

Fig. 13: User-defined variables with FieldCare

a0015671

## 5.2 HART setup

| Function           | Options                                                | Info                                                                                                    |
|--------------------|--------------------------------------------------------|----------------------------------------------------------------------------------------------------|
| Diag/Service       | 1                                                      |                                                                                                    |
| Loop test          | Action                                                 | When testing the measuring loop, select a target current value for the analog output. The test delivers the bus response. |
| Device reset       | Action                                                 | Device restart                                                                                                    |
| Basic setup        |                                                        |                                                                                                    |
| Tag                | Customized text (packed<br>ASCII)<br>max. 8 characters | Short tag, can only be edited via the bus                                                                                 |
| Device tag         | Customized text<br>max. 32 characters                  | Device description, can also be edited locally at the device                                                              |
| PV Unit            | Options                                                | Select a unit for the PV (device variable 16).                                                                            |
| AI PV Xfer fnctn   | Read only                                              | The transfer function is always "linear"                                                                                  |
| Primary PV Damp    | 0 to 300 s                                             | The damping causes a floating average curve of the measured values over the time specified.                               |
| Device information |                                                        |                                                                                                    |
| Distributor        | Read only                                              | Manufacturer                                                                                                    |
| Model              |                                                        | Device type                                                                                                    |
| Cfg chng count     |                                                        | Counter that indicates how frequently changes were made to the device configuration.                                      |
| Tag                | Same as in the basic setup.                            |                                                                                                    |
| Device tag         | You can also edit the descript                         | or fields here.                                                                                                    |
| Date               | Date format                                            |                                                                                                    |
| Write protect      | Read only                                              | You can lock the device keys. This is only possible via onsite operation, however.                                        |
| Descriptor         | Customized text<br>max. 16 characters                  |                                                                                                    |
| Final asmbly num   | 0 to 16777215                                          | Unique number to identify the field device                                                                                |
| Revision #'s       |                                                        | Revision numbers                                                                                                    |
| Universal rev      | Read only                                              | Revision status of the HART protocol used                                                                                 |
| Fld dev rev        |                                                        | Revision status of the device in general                                                                                  |
| Software rev       |                                                        | Revision status of the device software                                                                                    |
| Hardware rev       |                                                        | Revision status of the device electronics                                                                                 |

| Function Options      |                | Info                                                                       |  |
|-----------------------|----------------|----------------------------------------------------------------------------|--|
| Detailed setup        | 1              |                                                                            |  |
| Sensors               |                |                                                                            |  |
| Primary               | Read only      | Measured value of analog output 1                                          |  |
| Signal condition      |                | Signal status                                                              |  |
| Primary PV Damp       | 0 to 300 s     | Same as in the basic setup                                                 |  |
| AI PV URV             | Can be edited, | End of measuring range                                                     |  |
| AI PV LRV             | value (PV)     | Start of measuring range                                                   |  |
| AI Rnge unit          |                | Unit of measured variable                                                  |  |
| AI PV Xfer fnctn      | Read only      | Same as in the basic setup                                                 |  |
| AI PV % mge Read only |                | Variable that indicates the PV in relation to the measuring range          |  |
| Output condition      |                | Status of the output                                                       |  |
| Analog output         |                | Analog output                                                              |  |
| Loop current          | Read only      | Current loop current                                                       |  |
| AO Alrm typ           |                | Alarm response of the analog output                                        |  |
| Channel flags         |                | Characteristics of the analog output                                       |  |
| Loop current mode     |                | The loop current would be set to a fixed value of 4 mA in Multidrop mode.  |  |
| Loop test             | Action         | Same as in Diag/Service                                                    |  |
| HART output           |                | HART output                                                                |  |
| Poll addr             | 0 to 63        | Bus address                                                                |  |
| Num req preams        | Read only      | Number of preambles the requesting unit requests from the field device     |  |
| Num resp preams       |                | Mandatory number of preambles which the field device must send in response |  |

#### Sample screenshots

| +       | $\bigcirc$ |          | X Gene       | ra  |
|---------|------------|----------|--------------|-----|
| Liquili | ne CM44x:E | EH CM442 |              | ICI |
| HART    | Setup      |          | D            | evi |
| 1 Diag/ | Service    |          | Τe           | em  |
| 2 Basic | setup      |          | CI           | Jm  |
| 3 Detai | led setup  |          | Er           | ro  |
|         |            |          | AI           | arr |
|         |            |          | <br>a0015695 | -   |

| Device tag           | EH_CM442_CB032D05G00 |    |
|----------------------|----------------------|----|
| Temperature unit     | °C                   | •  |
| Current output range | 420 mA               | 7  |
| Error current        | 21.5                 | mA |
| Alarm delay          | 0                    | s  |
| Alarm delay          | 0                    | s  |

Fig. 15: HART setup on FC475

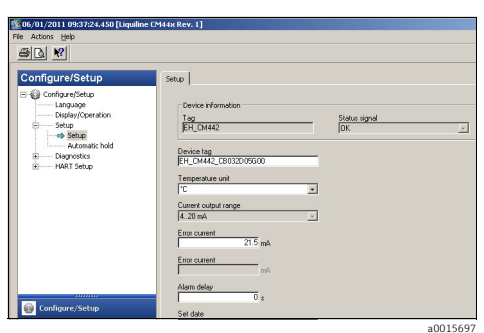

Fig. 16: HART setup with Siemens PDM

| C Desmit      C Desmit                                                                                                    | Yew Device Operation DTM | Çatalog ∐ools ∭indox | v Extras Help        |                 |                        |          |
|----------------------------------------------------------------------------------------------------|--------------------------|----------------------|----------------------|-----------------|------------------------|----------|
| C. Dermit A     C. Dermit A     C. Dermit                                                                                                    | i 🚳 🖴 👼 🐄 🕅              | 1 🖉 🗈 😼 😤 🗄          | 9 F •                |                 |                        |          |
| C Determine      C Determine      C                                                                                                    |                          | 7 X EH_CMH42 (C      | nine Parameterize) × |                 |                        |          |
| Convertience     Convertience     C                                                                                                    | C Chann                  | A Language           |                      |                 |                        |          |
| Tourness and the Behavior is and the CMMs Penary + 4,5542 pH Lop correct: 9,464     Device tag: D=QUM42_C000000000 Tag: D=QUM42     Device tag: D=QUM42_C000000000 Tag: D=QUM42     Device tag: D=QUM42_C000000000 Tag: D=QUM42_C000000000     Tag: D=QUM42_C0000000000     Tag: D=QUM42_C0000000000     Tag: D=QUM42_C0000000000     Tag: D=QUM42_C0000000000     Tag: D=QUM42_C000000000     Tag: D=QUM42_C0000000000     Tag: D=QUM42_C000000000     Tag: D=QUM42_C000000000     Tag: D=QUM42_C00000000000     Tag: D=QUM42_C0000000000     Tag: D=QUM42_C0000000000     Tag: D=QUM42_C000000000000000     Tag: D=QUM42_C000000000000000000000000000000000000                                                                                                    |                          |                      | <b>A A</b>           |                 |                        |          |
| BH_DM422                                                                                                    | T Communication 40       |                      | 🗞 1                  |                 |                        |          |
| Device lag:     D=U_CMH2_C000005000 Tag:     D=_CMH2       Status symit     Image: Control Control                                                                                                    | EH_CM442                 | H 0 DeviceType:      | Liquine CN44x        | Primary: 4,5764 | 2 pH Loop current:     | 9,846    |
| Status ognał       Q CK         Lubiel                                                                                                    |                          | Device tag:          | EH_CM442_CB032D05G00 | Tag: EH_CM      | H42                    |          |
| Image: Section of the section of the section of                                                                                                    |                          | Status signal        | or.                  |                 |                        |          |
| Libed                                                                                                    |                          | stores squa          |                      |                 |                        |          |
| Bonketsing     Decketsing     Decketsing     D                                                                                                    |                          | Labal                |                      |                 | -                      |          |
| Big Logiter Offere     Big Logiter Offere     Big Logiter Offere     Big Logitar Offere     Big Logitar     Big Logitar Offere     Big Logitar Offere     Big Logitar     Big Logitar Offere     Big Logitar     Big Logitar                                                                                                    |                          | 19 Iosto             | ment health status   | Device tag:     | EH_CMH42_CB0           | 32005600 |
| Bend State Line     Construction     Construction                                                                                                    |                          | E 🖁 Liquite          | ve CM44x             |                 |                        |          |
| Current output range  State  Current output range  State  Current output range  State  Current output range  State  Current output range  State  Current output range  State  Current  Current                                                                                                    |                          | 🕀 🎇 Pri              | ocess variables      | Temperature     | unic Jac               | -        |
| Control Code of Large 1     Control Code of Large 1                                                                                                    |                          | . 🕀 🏭 Н4             | RT Setup             | and a star      | 4 20 mb                |          |
| Big Language<br>Big Technologic Statuto<br>Big Technologic Statuto<br>Big Tec |                          | E 🏭 Ma               | inu                  | Current outp    | or on the later of the |          |
| B → B (the performance)                                                                                                    |                          |                      | Language             | Error current   | 21.5                   | m        |
| Alem Order: 0                                                                                                    |                          |                      | Display/Operation    |                 |                        |          |
| Be de anno a tetropo<br>I Dervice ta p<br>II Territore ta p<br>II Territore ta put name<br>III Current caput name<br>III Current caput name                                                                                                    |                          | - C                  | Setup                | Alarm delay:    | 0                      |          |
| 理グbenet bag<br>取 Temper dava unit<br>取 Current duduk tange<br>取 Torran current                                                                                                    |                          |                      | General settings     |                 |                        |          |
| Big Temperature unit<br>Big Carrier auculout range<br>Big Parron Carrent                                                                                                    |                          |                      | Device tag           |                 |                        |          |
| The supervised output range                                                                                                    |                          |                      | 119 Temperature unit |                 |                        |          |
| Approvidente                                                                                                    |                          |                      | Current output range |                 |                        |          |
| 1997 Olderto dialast                                                                                                    |                          |                      | Alarm dalay          |                 |                        |          |
| H Me Charles Time                                                                                                    | 1                        |                      | TT-12 Date/Time      |                 |                        |          |

Fig. 18: HART setup with FieldCare

a0015698

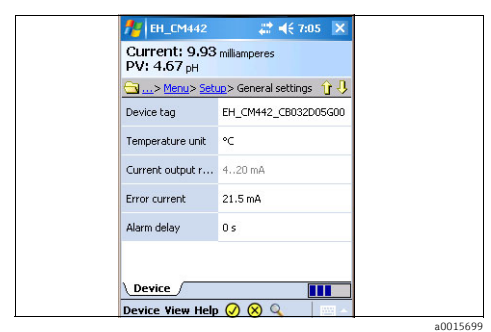

Fig. 19: HART setup with Field Xpert

Fig. 17: HART setup with Emerson AMS

### 5.3 Menu

| Function                                                     | Options                                                     | Info                                                                      |
|--------------------------------------------------------------|-------------------------------------------------------------|---------------------------------------------------------------------------|
| Language                                                     | Choice of all the device<br>languages available             | Operating language for onsite operation                                   |
| Display/Operation                                            |                                                             |                                                                           |
| Contrast                                                     | 5 to 95 %                                                   | Settings for the device display                                           |
| Backlight Options On Off Automatic Factory setting Automatic |                                                             | It is advisable to configure these parameters onsite via the device menu. |
| Screen saver<br>Only for<br>Liquistation/Liquiport           | Options<br>• Off<br>• Automatic<br>Factory setting<br>Off   |                                                                           |
| Screen rotation                                              | Options<br>Manual<br>Automatic<br>Factory setting<br>Manual |                                                                           |
| Sampling programs                                            | 1                                                           | Only for Liquistation/Liquiport                                           |
| Program name                                                 | Read only                                                   | The name of the sampling program currently selected is displayed.         |
| Program status                                               |                                                             | Displays the current status of the program.                               |
| Program stop                                                 | Action                                                      |                                                                           |
| Start                                                        |                                                             |                                                                           |
| Manual sampling                                              |                                                             |                                                                           |
| Program status                                               | Read only                                                   | See above                                                                 |
| Action message                                               |                                                             |                                                                           |
| Sample volume                                                |                                                             | Sample volume                                                             |
| Start sampling                                               | Action                                                      |                                                                           |
| Setup                                                        |                                                             |                                                                           |
| General settings                                             | Customized text (packed<br>ASCII)<br>max. 8 characters      | Short tag, can only be edited via the bus                                 |
| Device tag                                                   | Customized text, 32<br>characters                           | Long tag, see above                                                       |

| Function                | Options                                                                                            | Info                                                                                                    |
|-------------------------|----------------------------------------------------------------------------------------------------|----------------------------------------------------------------------------------------------------|
| Temperature unit        | Options<br>°C<br>°F<br>• K                                                                         | Changes the value displayed on the onsite display                                                                                                    |
| Current output range    | 420 mA                                                                                             | The range must be 420 mA for HART.                                                                                                    |
| Error current           | 2.4 to 23.0 mA                                                                                     | The function meets NAMUR NE43.                                                                                                    |
| Alarm delay             | 0 to 9999 s                                                                                        | The system only displays the errors that are present<br>longer than the set delay time. This makes it possible to<br>suppress messages that only occur briefly and are caused<br>by normal process-specific fluctuations. |
| Date/time               |                                                                                                    |                                                                                                    |
| Set date                | User entry                                                                                         | Editing mode:<br>Day (two-digit): 01 to 31<br>Month (two-digit): 01 to 12<br>Year (four-digit): 1970 to 2106                                                                                                    |
| Set hour                | User entry                                                                                         | Time entered in hours and minutes                                                                                                    |
| Set minute              | User entry                                                                                         |                                                                                                    |
| Automatic hold          |                                                                                                    |                                                                                                    |
| Device specific hold    | Information entered<br>separately for:<br>• Setup menu<br>• Diagnostics menu<br>• Calibration menu | Decide whether a hold should be activated when the particular menu is opened.                                                                                                    |
| Hold delay              | 0 to 600 s                                                                                         | The hold is maintained for the duration of the delay time when you switch to the measuring mode.                                                                                                    |
| Diagnostics             |                                                                                                    |                                                                                                    |
| Diagnostics list        |                                                                                                    |                                                                                                    |
| Error position          | Read only                                                                                          | Input channel where an error occurred                                                                                                    |
| Global error            |                                                                                                    | Error that is independent of a particular channel                                                                                                    |
| Diagnostic bits 121-128 |                                                                                                    | The assignment of the HART diagnostic groups to the                                                                                                    |
| Diagnostic bits 128-135 |                                                                                                    | diagnostic messages of the onsite display is provided in the "Troubleshooting" section ( $\rightarrow \equiv 23$ ).                                                                                                    |
| Diagnostic bits 136-140 |                                                                                                    | For troubleshooting measures, please refer to Operatin<br>Instructions BA445C "Maintenance & diagnostics".                                                                                                    |
| Diagnostic bits 146-151 |                                                                                                    |                                                                                                    |
| Diagnostic bits 152-159 |                                                                                                    |                                                                                                    |
| Diagnostic bits 160-167 |                                                                                                    |                                                                                                    |
| Diagnostic bits 168-175 |                                                                                                    |                                                                                                    |
| Diagnostic bits 176-180 |                                                                                                    |                                                                                                    |

| Function                | Options                                                                                                    | Info                                                                                                    |
|-------------------------|----------------------------------------------------------------------------------------------------|----------------------------------------------------------------------------------------------------|
| Most important message  | The error code is displayed                                                                                                 | Highest priority message of all the messages currently pending                                                                                   |
| Past message            |                                                                                                    | Last message to occur                                                                                                    |
| System information      |                                                                                                    |                                                                                                    |
| Device tag              | Read only                                                                                                    | Device designation, long tag                                                                                                    |
| Order code              |                                                                                                    | Device details: www.products.endress.com/order-ident                                                                                             |
| Orig. order code ext.   |                                                                                                    | Long order code derived from the product structure                                                                                               |
| Current order code ext. |                                                                                                    | If you have made any changes, you can change the order<br>code appropriately via the onsite menu, for example,<br>and check the order code here. |
| Serial number           |                                                                                                    | You can obtain more information on your device by<br>entering the device serial number at:<br>www.products-endress.com/device-viewer             |
| Software version        |                                                                                                    |                                                                                                    |
| Software version FMSY1  |                                                                                                    | Only for Liquistation/Liquiport                                                                                                    |
| FMSY1 proj. version     |                                                                                                    |                                                                                                    |
| System modules          |                                                                                                    |                                                                                                    |
| Backplane               | Read only<br>Description<br>Serial number<br>Order code<br>Hardware version<br>Firmware version                             |                                                                                                    |
| Base                    | Read only<br>Description<br>Serial number (2x)<br>Order code<br>Hardware version (2x)                                       |                                                                                                    |
| Sensor information      |                                                                                                    |                                                                                                    |
| Sensor 1                | Read only                                                                                                    | Information on each of the individual sensors connected.                                                                                         |
|                         | <ul> <li>Order code</li> <li>Serial number</li> </ul>                                                                       | tag group, for example. If you replace the sensor, you                                                                                           |
| Sensor n                | <ul> <li>iag</li> <li>Tag group</li> <li>Hardware version</li> <li>Software version</li> <li>First op. time date</li> </ul> | group.                                                                                                    |

a0015701

#### Sample screenshots

| ← X                      |               |
|--------------------------|---------------|
| Liquiline CM44x:EH_CM442 |               |
| Sensor 2                 |               |
| 1 Order code             | CUS51D-AAD1A3 |
| 2 Serial number          | DA001A05T00   |
| 3 Tag                    | EH_CSF48_     |
| 4 Tag group              | 0             |
| 5 Hardware version       | 04.11.2010    |
| 6 Software version       | 01.02.26      |
| 7 First op. time date    | 12/17/2010    |
|                          | a0015700      |

| Sensor 2 - EH_CM4 | 42 (Online)   | × |
|-------------------|---------------|---|
| Sensor 2          |               |   |
| Order code        | CUS51D-AAD1A3 |   |
| Serial number     | DA001A05T00   |   |
| Tag               | EH_CSF48_     |   |
| Tag group         | 0             |   |
| Hardware versio   | n 04.11.2010  |   |
| Software version  | 01.02.26      |   |
| First op. time da | te 12/17/2010 |   |

Fig. 20: Sensor information on FC475

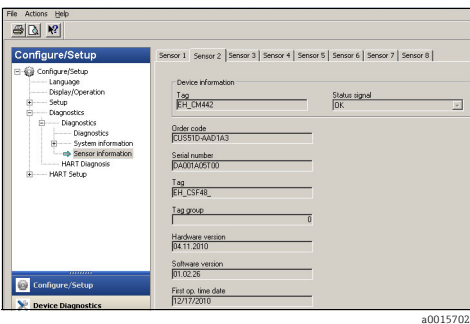

Fig. 22: Sensor information using Emerson AMS

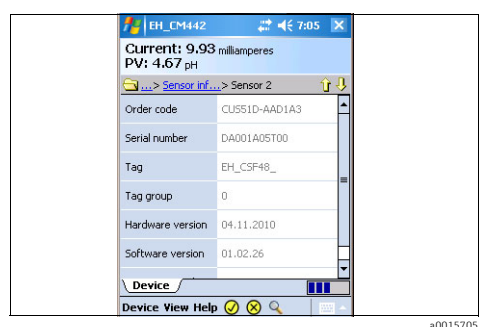

Fig. 24: Sensor information using Field Xpert

# 5.4 Device data

This menu contains the device descriptions and revision information.

As with the other menus, it is also possible to edit the descriptor fields in this menu. More information is provided in the previous chapters.

Fig. 21: Sensor information using Siemens PDM

| Hota TC<br>WHIT Demonstration<br>w EH_DM42                                                                                                    | .oop current: |
|----------------------------------------------------------------------------------------------------|---------------|
| • Herrit Lommandeen         • Herrit Lommandeen         • Herrit Lommandeen | .oop current: |
| Device top: D1_CMH42_CB032D05600 Top: D1_CMH42<br>Status signal 2 OK                                                                                                    |               |
| Status signal 🌌 OK                                                                                                    |               |
|                                                                                                    |               |
|                                                                                                    |               |
| Label                                                                                                    |               |
| Luss:                                                                                                    | 10-AADTA3     |
| DA00:                                                                                                    | 1A05T00       |
| Process variables                                                                                                    |               |
| ELS Manu                                                                                                    | 5F48_         |
| Tanguage                                                                                                    |               |
| Biplay/Operation                                                                                                    |               |
| 田 論 Setup Hardware version: 04.11                                                                                                    | .2010         |
| H de Diagnostics                                                                                                    |               |
| Processing Software version: 01.02                                                                                                    | .26           |
| Past message First op. time date: 17.12                                                                                                    | .2010         |
| 🕀 🍓 System information                                                                                                    |               |
| □ 2 Sensor information                                                                                                    |               |
| E Sensor 1                                                                                                    |               |
| Er ett Stellstor 4                                                                                                    |               |
| 2 Serial number                                                                                                    |               |
| Tag                                                                                                    |               |
|                                                                                                    | a001570       |

Fig. 23: Sensor information using FieldCare

#### 6 Troubleshooting

#### 6.1 **Diagnostics** messages

The device displays a range of information when an error occurs. Every device driver always displays the error code with the highest priority and the most recent error code.

The errors are either assigned to a sensor channel or marked as "global" if the errors do not apply to one single channel.

Error information is sometimes transmitted as a string. As a result, the device driver might display cryptic characters if the device language configured contains non-Latin script (e.g. Chinese).

It is not possible to display all the possible error codes simultaneously in HART. Therefore, some errors must be put into groups.

Consequently, different reasons have to be taken into account if an error group is displayed. The table indicates which device diagnostic codes belong to a HART diagnostic group.

| Bit | Description (long text) in the device driver             | Diagnostics messages assigned at the device                                                                                                    |
|-----|----------------------------------------------------------|----------------------------------------------------------------------------------------------------|
| 121 | Initialization or service active, please wait            | 10, 81, 202, 412, 413                                                                                                    |
| 122 | Device error, service required                           | 241, 242, 243, 261, 262, 263, 285, 304, 305, 306,<br>322, 324, 325, 326, 327, 328, 329, 330, 331, 332,<br>333, 335, 347, 348, 349, 350, 351, 352, 370, 371,<br>373, 502, 503, 903 |
| 123 | Configuration error                                      | 162, 163, 355, 358                                                                                                    |
| 124 | Calibration active, please wait                          | 107                                                                                                    |
| 125 | Battery empty, replace clock battery                     | 302                                                                                                    |
| 126 | Current input outside spec. range                        | 972, 973                                                                                                    |
| 127 | Current output outside spec. range                       | 460, 461                                                                                                    |
| 128 | Alarm, incorrect measured value, check application       | 141, 142, 144, 552, 553, 554, 555, 558, 559, 560,<br>561, 841, 842, 843, 910                                                                                                    |
| 129 | Warning, incorrect measured value, check application     | 168, 942, 943                                                                                                    |
| 130 | Alarm, incorrect temperature, check application          | 135, 136, 146, 550, 551, 556, 557, 832                                                                                                    |
| 131 | Warning, incorrect temperature, check application        | 934, 935                                                                                                    |
| 132 | Alarm, process check system, no change in measured value | 904                                                                                                    |
| 133 | Logbook memory, check logbook                            | 323, 530, 531                                                                                                    |
| 134 | No sampling, service required                            | 357, 927                                                                                                    |
| 135 | No sample flow, service required                         | 314, 920, 921, 928, 930                                                                                                    |
| 136 | No cooling, service required                             | 315, 336                                                                                                    |
| 137 | No heating, service required                             | 316, 334                                                                                                    |

| Bit | Description (long text) in the device driver           | Diagnostics messages assigned at the device                                                                                                    |
|-----|--------------------------------------------------------|----------------------------------------------------------------------------------------------------|
| 138 | Replace pump hose / process seal                       | 337, 338, 922, 923, 924, 925, 926                                                                                                    |
| 139 | Current / all sample bottles full, no further sampling | 353, 354, 356                                                                                                    |
| 146 | No sensor communication / check cable connection       | 62, 100, 130, 158, 374, 929, 985                                                                                                    |
| 147 | Alarm, sensor defective, service required              | 2, 4, 5, 12, 13, 18, 61, 137, 138, 140, 143, 149, 150                                                                                                    |
| 148 | Alarm, sensor worn, replace sensor                     | 101, 106, 147, 148, 153, 155, 157, 161                                                                                                    |
| 149 | Warning, sensor worn, replace sensor                   | 108, 109, 126, 534, 535                                                                                                    |
| 150 | Alarm, clean or replace sensor                         | 151, 156, 159, 313, 317, 318, 319, 320, 321, 339, 340                                                                                                    |
| 151 | Sensor calibration required                            | 152, 154, 160, 164, 844                                                                                                    |
| 152 | Replace temperature sensor                             | 22, 310, 311, 312, 984                                                                                                    |
| 153 | Alarm, calibration interval expired                    | 102, 104                                                                                                    |
| 154 | Warning, calibration interval expires soon             | 103, 105                                                                                                    |
| 155 | Warning, temperature calibration expires soon          | 114, 115, 116, 117                                                                                                    |
| 156 | Calibration error, repeat calibration                  | 131, 132, 500, 501, 505, 507, 509, 511, 513, 515,<br>517, 518, 520, 522, 523, 524, 526, 528                                                                   |
| 157 | Warning, operated hours monitoring                     | 71, 169, 170, 171, 172, 173, 174, 175, 176, 177, 178, 179, 180, 181, 182, 183, 184, 185, 186, 187, 188, 189, 190, 191, 192, 193, 194, 195, 196, 197, 198, 199 |
| 158 | Alarm, sensor glass membrane                           | 118, 122, 124                                                                                                    |
| 159 | Warning, sensor glass membrane                         | 119, 123, 125, 127                                                                                                    |
| 160 | Alarm, sensor reference                                | 120                                                                                                    |
| 161 | Warning, sensor reference                              | 121                                                                                                    |
| 162 | Alarm, sensor leak current                             | 128                                                                                                    |
| 163 | Warning, sensor leak current                           | 129                                                                                                    |
| 164 | Alarm, low sensor signal                               | 133                                                                                                    |
| 165 | Warning, low sensor signal                             | 134                                                                                                    |
| 166 | Alarm, ISE check                                       | 983, 987                                                                                                    |
| 167 | Alarm, USP / EP                                        | 914                                                                                                    |
| 168 | Warning, USP / EP                                      | 915                                                                                                    |
| 169 | Overflow calculation                                   | 991, 992, 993, 994                                                                                                    |
| 170 | Redundancy, deviation limit                            | 990                                                                                                    |
| 171 | Reset failed                                           | 545                                                                                                    |
| 172 | File operation failed                                  | 540, 542, 543                                                                                                    |

| Bit | Description (long text) in the device driver | Diagnostics messages assigned at the device |
|-----|----------------------------------------------|---------------------------------------------|
| 173 | License error, service required              | 532                                         |
| 174 | Calib. aborted                               | 408                                         |
| 175 | Faulty power supply, service required        | 343                                         |
| 176 | Sampler paused                               | 344                                         |
| 177 | Diag menu selected, please wait              | 407                                         |
| 178 | Hold active                                  | 216                                         |
| 179 | Setup selected, please wait                  | 406                                         |
| 180 | Simulation active                            | 215                                         |

Refer to the "Maintenance & diagnostics" manual (BA00445C for CM44x, BA01227C for CM44xR, BA00463C for CFS48 and BA00470C for CSP44) for information on the remedial action you can take depending on the error code. Where necessary, you must evaluate all the error codes which are assigned to a group of HART diagnostics messages as indicated in the table.

#### 6.2 Communication-related errors

| Problem                                                  | Possible cause                                | Tests and / or remedial action                                                                                                    |
|----------------------------------------------------------|-----------------------------------------------|----------------------------------------------------------------------------------------------------|
| No communication<br>possible or HART menu<br>not visible | HART is not enabled                           | Go to the Setup/Outputs menu and check whether<br>the "HART" submenu is displayed. If it is not, HART is<br>not enabled for your device. Purchase an activation<br>code and enter it under "Setup/General<br>settings/Extended setup/Data<br>management/Activation code". |
|                                                          | Current output range set to 0 to 20 mA        | Change the range to 4 to 20 mA<br>> Menu/Setup/General settings/Current output<br>range                                                                                                    |
|                                                          | HART is connected to the wrong current output | Connect HART to current output 1:1.                                                                                                    |
| No communication                                         | Device is booting                             | Wait until the device has booted. HART is available as soon as the measuring screen is displayed.                                                                                                    |
| possible                                                 | Current output not enabled                    | Enable current output 1:1<br>> Menu/Setup/Outputs/Current output<br>1:1/Current output = "On"                                                                                                    |
|                                                          | Current output defective                      | Using an external multimeter, check the output<br>current at output 1:1. You must replace the module<br>if a current cannot be measured in the 2.4 to 23 mA<br>range even though the output is enabled.                                                                   |

| Problem                                                                                 | Possible cause                                                                                                    | Tests and / or remedial action                                                                                                    |
|-----------------------------------------------------------------------------------------|----------------------------------------------------------------------------------------------------|----------------------------------------------------------------------------------------------------|
|                                                                                         | Communication load (resistor)<br>outside the permitted range                                                                                | Connect HART as indicated in the wiring diagrams ( $\rightarrow \square 6$ ) an. Ideally, use a 270 $\Omega$ resistor.                                                                                                    |
| No communication<br>possible or<br>communication is                                     | The device has been connected to an input of a control system which was not designed for this purpose (e.g. two-wire instead of four-wire). | Connect HART as indicated in the wiring diagrams $(\rightarrow \exists 6)$ an. There should not be any external current source in the circuit. The power is supplied by the device.                                                                                                    |
| unstable                                                                                | USB HART modem                                                                                                    | Alternatively use an RS232 modem. Some programs<br>have problems with a USB modem. This has nothing<br>to do with the CM44x/CSXxx device. Use hardware<br>which you are sure works correctly.                                                                                                    |
| No measured value at the<br>process control system<br>(PCS)                             |                                                                                                    | Connect a sensor. Define at least one data source<br>and measured variable for current output 1:1. Also<br>define the device variables in the HART menu.<br>> Menu/Setup/Outputs/Current output<br>1:1/Source of data and Measured value<br>> Menu/Setup/Outputs/HART/Device Variable x                                                                                                    |
| PCS cannot switch on the burst mode CM44x / CSXxx does not support the burst mode       |                                                                                                    | Use the device without the burst mode.                                                                                                    |
| Unit of the transmitted<br>device variable does not<br>match the unit on the<br>display | Display and HART are independent<br>of one another                                                                                          | <ul> <li>Set the unit of the HART device variables with FieldCare, for example.</li> <li>Not all units are available via HART. In such instances, the PCS displays the message "not defined" or shows Ω instead of MΩ.</li> <li>Use a DD (device description) for your PCS. You can download DDs and DTMs (device type managers) for common control systems (FieldCare, Pactware, ABB, AMS, PDM, FC475) from the Endress website.</li> </ul> |
|                                                                                         | Incorrect bus addresses                                                                                                    | Each device in the multidrop network must have a unique bus address, preferably in the range from 1 to 15.                                                                                                    |
| No communication in a multidrop network                                                 | Incorrectly connected                                                                                                    | All the devices must be connected in parallel $(\rightarrow \square 9)$ .                                                                                                    |
|                                                                                         | Devices in the network do not meet<br>the multidrop requirements                                                                            | Do not mix devices with active and passive current<br>outputs. Test whether the network works if you have<br>only connected CM44x-type devices.                                                                                                    |
| Measured values tend to<br>"freeze" sometimes                                           | Hold is active                                                                                                    | Set the hold to "None" for the device variable in<br>question.<br>> Menu/Setup/Outputs/HART/Device variable 0<br>Device variable 15/Hold behavior                                                                                                    |
| Measured values change<br>during calibration                                            | Hold is switched off                                                                                                    | <ul> <li>Activate the hold for the corresponding device<br/>variable (Hold behavior = "Freeze").</li> <li>Set the automatic hold for the calibration.<br/>&gt; Menu/Setup/General settings/Automatic<br/>hold/Calibration menu = "Enabled"</li> </ul>                                                                                                    |
| Loop current does not<br>match the value on the<br>display                              | Loop current has been adjusted by the user                                                                                                  | Reset the loop current with FieldCare, for example. If<br>a HART tool is not available, reset the values at the<br>device to the factory default settings.<br>> Diagnostics/Systemtest/Reset/Factory default                                                                                                    |

| Problem                                                                                   | Possible cause                                           | Tests and / or remedial action                                                                                                    |
|-------------------------------------------------------------------------------------------|----------------------------------------------------------|----------------------------------------------------------------------------------------------------|
| HART tag does not match<br>the device designation on<br>the display                       | PCS uses the short tag instead of the device designation | Set the short tag to the preferred value (only possible via HART).                                                                                                    |
| PROFIBUS/Modbus etc. no<br>longer work once you have<br>entered a HART activation<br>code | Only one bus protocol can be<br>enabled                  | Enter the activation code for your previous communication protocol. This disables HART.                                                                                                    |
| Damping cannot be set for<br>PV                                                           | Damping is not supported by all the device variables     | -                                                                                                    |
| The PV-device variable<br>assignment cannot be<br>altered                                 | PV is always assigned to device variable 16              | Change the data source of current output 1:1 via onsite operation                                                                                                    |
| It is not possible to read or<br>write a special parameter<br>or value                    | Your application                                         | Use device drivers (DD/DTM) if possible. If you are<br>programming your PCS yourself, you can find a<br>complete list of all the supported HART commands<br>and the data content in the "E+H Liquiline CM44x<br>LIT-18.pdf" document, which is available on the CD. |

# 7 Technical data

# 7.1 Output signal

| Signal coding                 | FSK ± 0.5 mA over current signal |
|-------------------------------|----------------------------------|
| Data transmission rate        | 1200 Baud                        |
| Galvanic isolation            | Yes                              |
| Load (communication resistor) | 250 Ω                            |

## 7.2 Protocol-specific data

| Manufacturer ID                   | 11 <sub>h</sub>                                                                        |
|-----------------------------------|----------------------------------------------------------------------------------------|
| Device type                       | 119C <sub>h</sub> (CM44x/CM44xR), 119D <sub>h</sub> (CSFxx), 119E <sub>h</sub> (CSPxx) |
| Device revision                   | 001 <sub>h</sub>                                                                       |
| HART version                      | 7.2                                                                                    |
| Device description files (DD/DTM) | www.endress.com<br>Device Integration Manager (DIM)                                    |
| Device variables                  | 16 user-definable variables and 16 preconfigured, dynamic variables PV, SV, TV, QV     |
| Supported features                | PDM DD, AMS DD, DTM                                                                    |

#### Index

### В

| Bluetooth    |   | • |     | • | • | • | • | • | • | • | • | • |   | • | • | • | • | • | • | • | • | • | • | • |   |   |   | • | 7  |
|--------------|---|---|-----|---|---|---|---|---|---|---|---|---|---|---|---|---|---|---|---|---|---|---|---|---|---|---|---|---|----|
| Bus address. | • | • | • • | • | • | • | • | • | • | • | • | • | • | • | • | • | • | • | • | • | • | • | • | • | • | • | • | 1 | .2 |

# С

| Communication symbol | 13 |
|----------------------|----|
| Configuration 10-2   | 13 |
| Bus address          | 12 |
| HART output          | 10 |
| Tags                 | 13 |

## D

| Data transmission rate      |
|-----------------------------|
| DDs 28                      |
| Device data                 |
| Device description files 28 |
| Device driver               |
| Device data                 |
| Device variables 14         |
| HART setup 16               |
| Menu 19                     |
| Device information 13       |
| Device type                 |
| Device variables 10, 14, 28 |
| Dynamic                     |
| Predefined 11               |
| User-defined 10             |
| Diagnostics messages 23     |
| Documentation 4             |

# Ε

| Errors | ••• | <br>• | <br>• | • | • | • | • | • | • | • | • | • | • | • | • | • | • | • | • | • | • | • | • | • | • | • | • | 2 | 5 |
|--------|-----|-------|-------|---|---|---|---|---|---|---|---|---|---|---|---|---|---|---|---|---|---|---|---|---|---|---|---|---|---|
| F      |     |       |       |   |   |   |   |   |   |   |   |   |   |   |   |   |   |   |   |   |   |   |   |   |   |   |   |   |   |
| FieldC | are | <br>  |       |   |   |   |   |   |   |   |   |   |   |   |   |   |   |   |   |   |   |   |   |   |   |   |   |   | 7 |

## G

| Galvanic isolation . | • | • |  | • | • | • | • | • | • | • | • | • | • | • | • |  | • | 28 | 5 |
|----------------------|---|---|--|---|---|---|---|---|---|---|---|---|---|---|---|--|---|----|---|
|                      |   |   |  |   |   |   |   |   |   |   |   |   |   |   |   |  |   |    |   |

# Η

| HA | ART connection |   |
|----|----------------|---|
| ]  | Bluetooth      | 7 |
| ]  | FXA520 gateway | 8 |
| ]  | In the device  | 6 |
| 1  | Multidrop mode | 9 |

| SWA70 wireless adapter | . 8 |
|------------------------|-----|
| To modem               | . 7 |
| HART output            | 10  |
| HART protocol          | . 5 |
| HART setup             | 16  |
| HART tools             | 14  |
| HART version           | 28  |
|                        |     |

# М

| Manufacturer ID |  | • |  | • | • |  | • | • | • | • | • | • | • | • |  |  | 2 | 8 |
|-----------------|--|---|--|---|---|--|---|---|---|---|---|---|---|---|--|--|---|---|
| Multidrop mode  |  |   |  |   | • |  |   |   |   | • | • | • |   |   |  |  |   | 9 |

## 0

| Operation            |    |
|----------------------|----|
| Device configuration | 10 |
| Via device drivers   | 14 |
| Output signal        | 28 |

## P

| Problems               | • | • | • | • | • | • | • | • | • |  | <br> | <br>• | • | • | • |   | 25 |
|------------------------|---|---|---|---|---|---|---|---|---|--|------|-------|---|---|---|---|----|
| Protocol-specific data | • | • | • | • | • | • | • | • | • |  | <br> | <br>• | • | • | • | • | 28 |

## S

| Signal coding |  | •• |  | • • | • • | • • | • • |  |  | • |  | • | •• | • | • | 28 |
|---------------|--|----|--|-----|-----|-----|-----|--|--|---|--|---|----|---|---|----|
|---------------|--|----|--|-----|-----|-----|-----|--|--|---|--|---|----|---|---|----|

## Т

| Tags            | 13 |
|-----------------|----|
| Technical data  | 28 |
| Troubleshooting | 23 |

#### W

| Wiring. |     | ••  |     | • • |    | • | • | • | • | • | • | • | • | • • | • | • | • | • | • | • | • | • | • | • | • | 6 |
|---------|-----|-----|-----|-----|----|---|---|---|---|---|---|---|---|-----|---|---|---|---|---|---|---|---|---|---|---|---|
| HART    | cor | nne | ect | ion | ι. |   |   |   |   |   |   |   | • |     |   |   |   |   |   |   |   |   |   |   | • | 6 |

www.addresses.endress.com

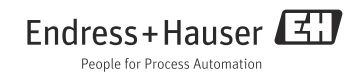